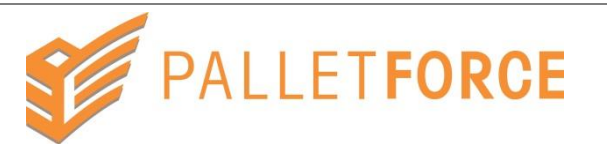

|                                                                                                    |                                                                                                    |           |             |            |                                           | Ins                        | truc              | tion                 |                |                       |                    |                |         |      |          |   |  |
|----------------------------------------------------------------------------------------------------|----------------------------------------------------------------------------------------------------|-----------|-------------|------------|-------------------------------------------|----------------------------|-------------------|----------------------|----------------|-----------------------|--------------------|----------------|---------|------|----------|---|--|
| 1                                                                                                    | Log on to Alliance at <u>www.palletforce.net</u><br>You will be presented with the following menus. |           |             |            |                                           |                            |                   |                      |                |                       |                    |                |         |      |          |   |  |
|                                                                                                    |                                                                                                    | <b>\$</b> | PALLETFOR   | CEAlliand  |                                           |                            |                   |                      |                |                       |                    | 0              | Fest Cu |      | 900 🗸    |   |  |
|                                                                                                    |                                                                                                    | Ente      | er Consignm | nents      | View Consignments Print Label:            | 5 & Notes Print            | Manifest          | Addresses            | Po             | ostcode / Addre       | ss Search          | View KPI Rep   | oort    | Help |          |   |  |
| 2<br>To print labels navigate to the <u>Print Notes &amp; Labels</u> screen<br>Print Labels & Notes                                                                                                    |                                                                                                    |           |             |            |                                           |                            |                   |                      |                |                       |                    |                |         |      |          |   |  |
|                                                                                                    | This will be 'Entry Date' by default but can be changed to 'Consignment Number' or 'Customer Ref'   |           |             |            |                                           |                            |                   |                      |                |                       |                    |                |         |      |          |   |  |
|                                                                                                    | Consignment Filters for Label/Note                                                                  |           |             |            |                                           |                            |                   |                      |                |                       |                    |                |         |      |          | ^ |  |
|                                                                                                    |                                                                                                    |           | 4           | Search By  | Entry Date                                | Y                          |                   | Filtor br            | l abol 0       | rinted 4              |                    |                |         | a    |          |   |  |
|                                                                                                    |                                                                                                    |           | 5           | Start Date | 03/09/2015                                |                            |                   | Filter by Con        | Note P         | rinted Any            |                    |                | ~       | 1    |          |   |  |
|                                                                                                    |                                                                                                    |           |             | End Date   | 03/09/2015                                |                            | Filt              | er By Paper P        | OD Re          | quired All            |                    |                | ~       | ]    |          |   |  |
|                                                                                                    |                                                                                                    |           |             |            |                                           |                            |                   |                      |                |                       |                    |                |         |      |          |   |  |
| Print Choice Label V Q Search A Print                                                                                                    |                                                                                                    |           |             |            |                                           |                            |                   |                      |                |                       |                    |                |         |      |          |   |  |
| In the 'Filter by Label Printed' drop down you can select;<br>'Unprinted' – New consignments that currently have no labels<br>'Printed' – Existing consignments that require a new label<br>'All' – Show both new and existing consignments together<br>Click <u>Search</u> once the options are correct |                                                                                                    |           |             |            |                                           |                            |                   |                      |                |                       |                    |                |         |      |          |   |  |
| 3                                                                                                    |                                                                                                    |           |             | Selec      | t the consignment(s<br>Ticking the top ti | s) you wish<br>ck box will | to prin<br>select | nt by cli<br>or dese | ickir<br>elect | ig in the<br>all cons | leftmos<br>ignment | t tick b<br>ts | х       |      |          |   |  |
|                                                                                                    | •                                                                                                   |           | Con#        | Acc        | Cust Ref 1                                | Company Name               | Town              | Postcode             | Qty            | Weight (kg)           | Entry Date         | Col Date       | Req     | Del  | Sur      |   |  |
|                                                                                                    | <b>~</b>                                                                                            | ۲         | 1234567     | ACC900     | ABCDEFGHIJKLMNOPQRSTUVWXYZ                | ACME Products              | Newcastle         | ST5 7RB              | 1              | 1000.00               | 03/09/2015         | 03/09/2015     | 900     | 049  | TL       |   |  |
|                                                                                                    | <b>•</b>                                                                                            | ۲         | ABCDEFG     | ACC900     | 1234567890                                | ACME Products              | Newcastle         | ST5 7RB              | 4              | 1000.00               | 03/09/2015         | 03/09/2015     | 900     | 049  | TL TA PW |   |  |
|                                                                                                    |                                                                                                    |           |             |            | Click Print or                            | nce the corr               | rect co           | nsignm               | ents           | s are sele            | ected              |                |         |      |          |   |  |